# 在Catalyst 9800无线控制器系列上配置802.1X身 份验证

| 目录                                                |
|---------------------------------------------------|
| <u>简介</u>                                         |
| 先决条件                                              |
|                                                   |
| 使用的组件                                             |
|                                                   |
| <u>网络图</u>                                        |
| <u>WLC 配置</u>                                     |
| <u>9800 WLC上的AAA配置</u>                            |
| WLAN配置文件配置<br>笨败配要立体配要                            |
| <u>來啦乱這又行乱這</u><br>策略标答配置                         |
| <del>· · · · · · · · · · · · · · · · · · · </del> |
| ISE 配置                                            |
| <u>声明WLConISE</u>                                 |
| 在ISE上创建新用户                                        |
| 创建授权配置文件                                          |
| <u>创建束畸果</u><br>创建身份验证策略                          |
| <u>创建设 初始 建木地</u><br>创建授权策略                       |
| 验证                                                |
|                                                   |
| ·····································             |
| 对ISE进行故障排除                                        |
|                                                   |

# 简介

本文档介绍如何在Cisco Catalyst 9800系列无线控制器上设置具有802.1X安全性的WLAN。

# 先决条件

# 要求

Cisco 建议您了解以下主题:

• 802.1X

### 使用的组件

本文档中的信息基于以下软件和硬件版本:

- Catalyst 9800无线控制器系列(Catalyst 9800-CL)
- 思科IOS® XE直布罗陀17.3.x
- 思科ISE 3.0

本文档中的信息都是基于特定实验室环境中的设备编写的。本文档中使用的所有设备最初均采用原 始(默认)配置。如果您的网络处于活动状态,请确保您了解所有命令的潜在影响。

# 配置

网络图

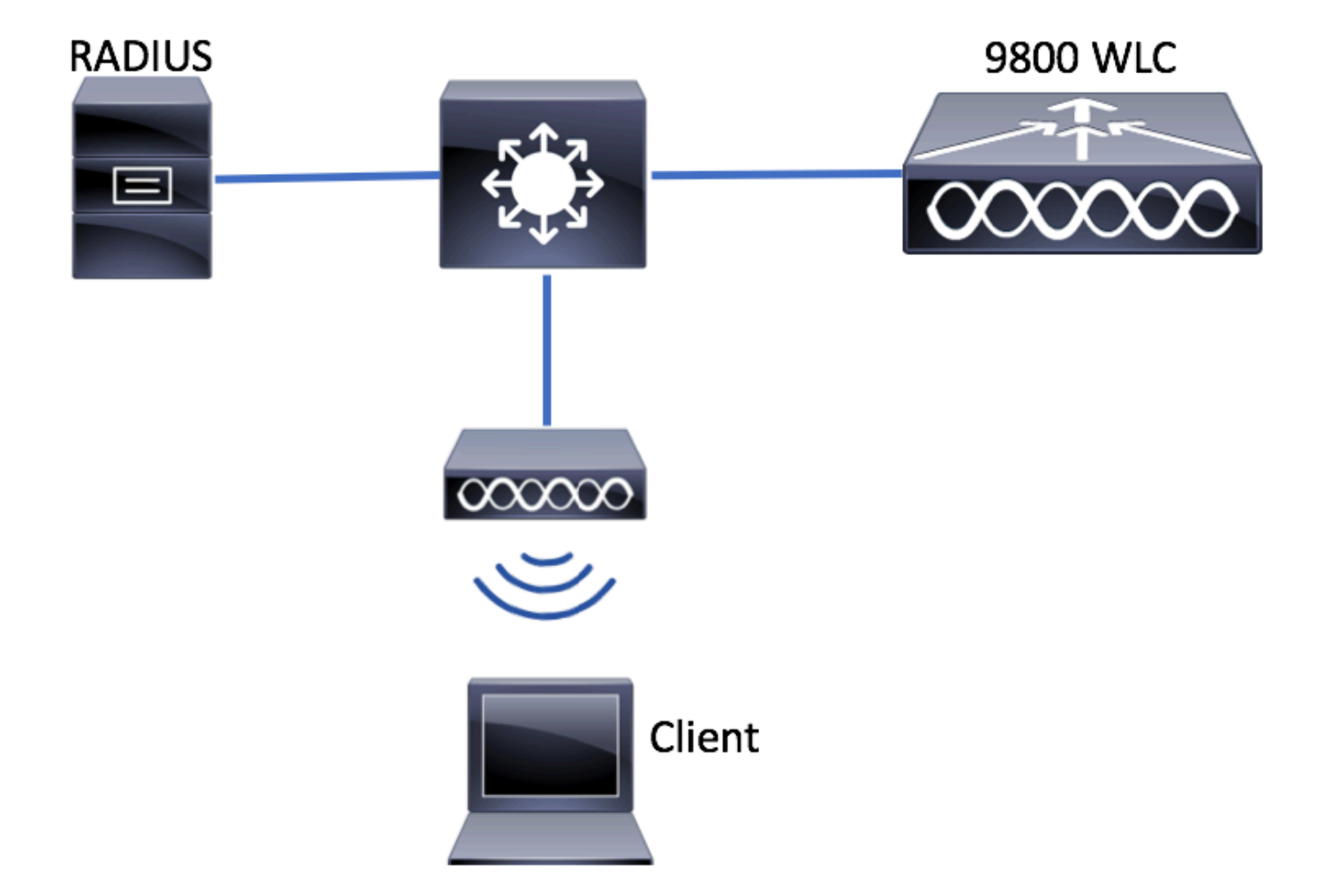

WLC 配置

9800 WLC上的AAA配置

GUI:

步骤1:声明RADIUS服务器。导航到 Configuration > Security > AAA > Servers / Groups > RADIUS > Servers > + Add 并 输入RADIUS服务器信息。

| Q Search Menu Items | Authentication Authorizatio | n and Accounti | ng              |
|---------------------|-----------------------------|----------------|-----------------|
| 🚃 Dashboard         | + AAA Wizard                |                |                 |
| Monitoring >        | AAA Method List             | Servers / Grou | ps AAA Advanced |
| 🔾 Configuration 🛛 🔸 | + Add X Delete              |                |                 |
| () Administration › | RADIUS                      |                |                 |
| 💥 Troubleshooting   | TACACS+                     | Servers        | Server Groups   |
|                     | LDAP                        | Name           |                 |

#### 如果计划将来使用集中式Web身份验证(或任何需要授权更改[CoA]的安全类型),请确保启用**支持CoA**。

| Create AAA Radius Server  |             |                 | ×                      |
|---------------------------|-------------|-----------------|------------------------|
| Name*                     | ISE-kcg     | Clear PAC Key   |                        |
| IPV4/IPv6 Server Address* | 172.16.0.11 | Set New PAC Key |                        |
| Shared Secret*            |             |                 |                        |
| Confirm Shared Secret*    |             |                 |                        |
| Auth Port                 | 1812        |                 |                        |
| Acct Port                 | 1813        |                 |                        |
| Server Timeout (seconds)  | 1-1000      |                 |                        |
| Retry Count               | 0-100       |                 |                        |
| Support for CoA           |             |                 |                        |
| Cancel                    |             |                 | Save & Apply to Device |

第二步:将RADIUS服务器添加到RADIUS组。导航至 Configuration > Security > AAA > Servers / Groups > RADIUS > Server Groups > + Add. 为您的组指定名称并移动您之前在列表中创建的服务器 Assigned Servers.

| Create AAA Radius Serve | r Group    | ×                        |
|-------------------------|------------|--------------------------|
| Name*                   | ISE-grp-na | name                     |
| Group Type              | RADIUS     |                          |
| MAC-Delimiter           | none       | <b>v</b>                 |
| MAC-Filtering           | none       | •                        |
| Dead-Time (mins)        | 1-1440     |                          |
| Available Servers       | >          | Assigned Servers         |
| Cancel                  |            | 🗎 Save & Apply to Device |

#### 第三步:创建身份验证方法列表。导航至 Configuration > Security > AAA > AAA Method List > Authentication > + Add.

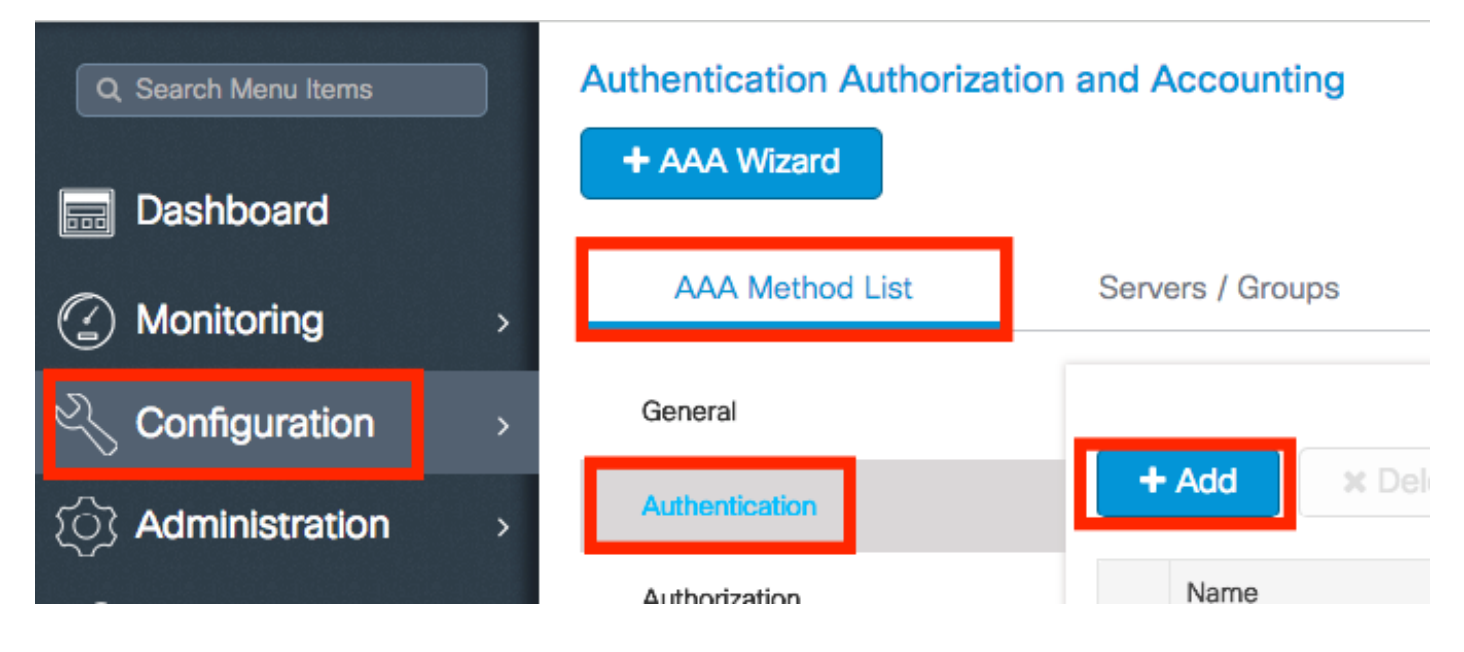

输入相关信息:

| Quick Setup: AAA Authe                       | ntication              | ×                      |
|----------------------------------------------|------------------------|------------------------|
| Method List Name*                            | list-name              |                        |
| Туре*                                        | dot1x 🔹                |                        |
| Group Type                                   | group 🔻                |                        |
| Fallback to local<br>Available Server Groups | Assigned Server Groups |                        |
| radius<br>Idap<br>tacacs+<br>ISE-kcg-grp     | < ISE-grp-name         |                        |
| <b>D</b> Cancel                              |                        | Save & Apply to Device |

#### CLI:

# config t # aaa new-model # radius server <radius-server-name> # address ipv4 <radius-server-ip> auth-port 1812 acct-port 1813 # timeout 300 # retransm # aaa server radius dynamic-author

# client <radius-server-ip> server-key <shared-key>

# aaa authentication dot1x <dot1x-list-name> group <radius-grp-name>

#### 有关AAA失效服务器检测的注意事项

配置RADIUS服务器之后,可以检查它是否被视为"ALIVE":

#show aaa servers | s WNCD Platform State from WNCD (1) : current UP Platform State from WNCD (2) : cur

可以在WLC上配置 dead criteria,和 deadtime ,特别是在使用多个RADIUS服务器的情况下。

#radius-server dead-criteria time 5 tries 3 #radius-server deadtime 5

注意: dead criteria 是用于将RADIUS服务器标记为停机的条件。它包括: 1.超时(秒),表示从控制器上次从RADIUS服务器 收到有效数据包到服务器标记为失效之间必须经过的时间。2.一个计数器,表示在RADIUS服务器标记为失效之前控制器上必 须发生的连续超时次数。

注: deadtime指定在失效条件将其标记为失效后,服务器保持失效状态的时间(以分钟为单位)。一旦死区时间过期,控制

器会将服务器标记为UP (ALIVE),并通知注册的客户端状态更改。如果在状态标记为UP后服务器仍然无法访问,并且满足 dead条件,则在死区间隔内服务器将再次标记为已死。

#### WLAN配置文件配置

GUI:

步骤1:创建WLAN。导航到Configuration > Wireless > WLANs > + Add,然后根据需要配置网络。

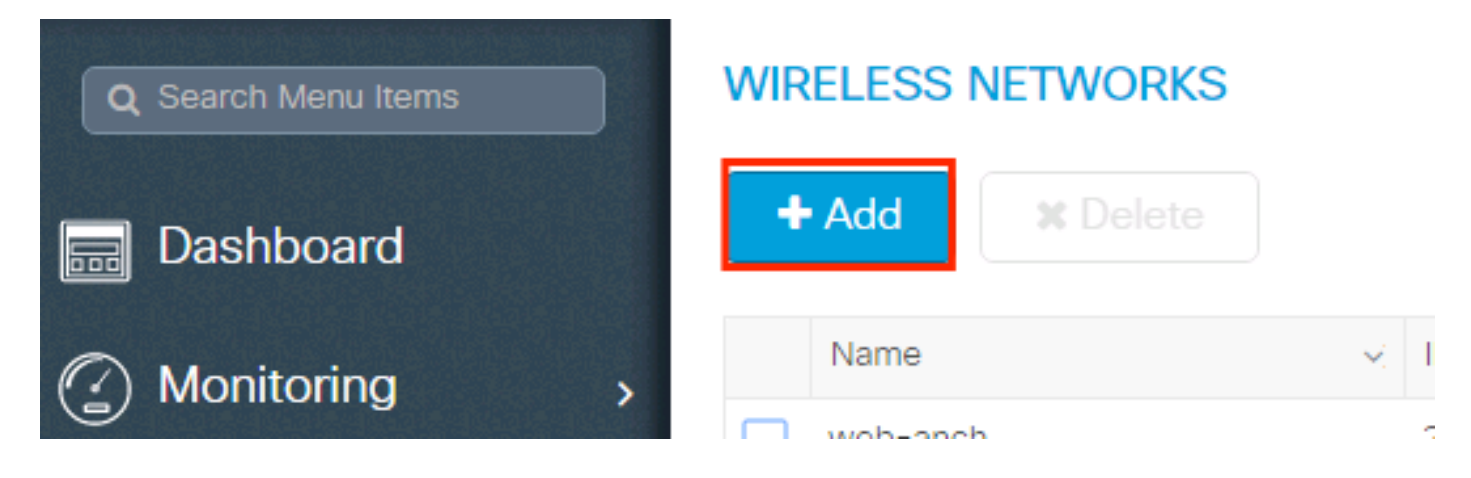

#### 第二步:输入无线局域网信息

| Add WLAN      |           |                |                | ×           |
|---------------|-----------|----------------|----------------|-------------|
| General       | Security  | Advar          | nced           |             |
| Profile Name* | prof-name | Radio Policy   | All            |             |
| SSID          | ssid-name | Broadcast SSID | ENABLED        |             |
| WLAN ID*      | 1         |                |                |             |
| Status        | ENABLED   |                |                |             |
|               |           |                |                |             |
|               |           |                |                |             |
|               |           |                |                |             |
|               |           |                |                |             |
| Cancel        |           |                | 📄 Save & Apply | / to Device |

第三步:导航到安全选项卡并选择所需的安全方法。在本示例中,WPA2+802.1x。

| Add WLAN                   |            |                                 | × |
|----------------------------|------------|---------------------------------|---|
| General                    | Security   | Advanced                        | • |
| Layer2                     | Layer3     | AAA                             |   |
| Layer 2 Security Mode      | WPA + WPA2 | Fast Transition Adaptive Enab 🔻 |   |
| MAC Filtering              |            | Over the DS                     |   |
| Protected Management Frame |            | Reassociation Timeout 20        |   |
| PMF                        | Disabled v |                                 | l |
| WPA Parameters             |            |                                 |   |
| WPA Policy                 |            |                                 | Ŧ |
| Cancel                     |            | Save & Apply to Device          |   |
|                            |            |                                 | _ |
| Add WLAN                   |            |                                 | × |
| PMF                        | Disabled v |                                 |   |

| FWIF            |                                               |                       |
|-----------------|-----------------------------------------------|-----------------------|
| WPA Parameters  |                                               |                       |
|                 |                                               |                       |
| WPA Policy      |                                               |                       |
| WPA2 Policy     |                                               |                       |
| WPA2 Encryption | AES(CCMP128)<br>CCMP256<br>GCMP128<br>GCMP256 |                       |
| Auth Key Mgmt   | 802.1x v                                      |                       |
| Cancel          |                                               | Save & Apply to Devic |

第四步:从 Security > AAA 选项卡中,从9800 WLC上的AAA配置部分选择第3步中创建的身份验证方法。

| Add WLAN                 |           |   |          | ×                      |
|--------------------------|-----------|---|----------|------------------------|
| General                  | Security  |   | Advanced |                        |
| Layer2                   | Layer3    |   | AAA      |                        |
| Authentication List      | list-name | • |          |                        |
| Local EAP Authentication |           |   |          |                        |
|                          |           |   |          |                        |
|                          |           |   |          |                        |
|                          |           |   |          |                        |
|                          |           |   |          |                        |
| Cancel                   |           |   |          | Save & Apply to Device |

#### CLI:

# config t # wlan <profile-name> <wlan-id> <ssid-name> # security dot1x authentication-list <dot1x-list-name> # no shutdown

#### 策略配置文件配置

在策略配置文件中,您可以决定将客户端分配到哪个VLAN,以及其他设置(如访问控制列表[ACL]、服务质量[QoS]、移动锚点、计时器等)。

您可以使用默认策略配置文件,也可以创建新配置文件。

GUI:

导航到配置>标签和配置文件> 策略配置文件,然后配置默认策略配置文件或创建新配置文件。

| Q Search Menu Items |   | Policy Profile         |        |                        |
|---------------------|---|------------------------|--------|------------------------|
| 📆 Dashboard         |   | + Add X Delete         |        |                        |
| Monitoring          | > | Policy Profile Name    | ×.     | Description            |
| <u> </u>            |   | voice                  |        |                        |
| Configuration       | > | default-policy-profile |        | default policy profile |
| Administration      | > | I I ► ► 10 T items per | r page |                        |

#### 确保已启用配置文件。

此外,如果您的接入点(AP)处于本地模式,请确保策略配置文件已启用**集中交**换和**集中身份**验证。

| Edit Policy Profile         |                                |                |                            |                            |
|-----------------------------|--------------------------------|----------------|----------------------------|----------------------------|
| General Access Pol          | icies QOS and                  | AVC            | Mobility                   | Advanced                   |
| A Configurir                | g in enabled state will result | in loss of con | nectivity for clients asso | ociated with this profile. |
| Name*                       | default-policy-profile         | ]              | WLAN Switching             | Policy                     |
| Description                 | default policy profile         |                | Central Switching          |                            |
| Status                      |                                |                | Central Authenticat        | ion 🔽                      |
| Passive Client              | DISABLED                       |                | Central DHCP               |                            |
| Encrypted Traffic Analytics | DISABLED                       |                | Central Association        | Enable 🗹                   |
| CTS Policy                  |                                |                | Flex NAT/PAT               |                            |
| Inline Tagging              |                                |                |                            |                            |
| SGACL Enforcement           |                                |                |                            |                            |
| Default SGT                 | 2-65519                        |                |                            |                            |

在访问策略选项卡中选择需要将客户端分配到的VLAN。

|           | Edit Policy Profi | le              |                      |          |             |                    |  |
|-----------|-------------------|-----------------|----------------------|----------|-------------|--------------------|--|
|           | General           | Access Policies | QOS and AVC          | Mobility | Adv         | vanced             |  |
|           | WLAN Local Pr     | rofiling        |                      |          | WLAN ACL    |                    |  |
| $\langle$ | HTTP TLV Cachi    | ng              |                      |          | IPv4 ACL    | Search or Select 🔹 |  |
|           | RADIUS Profiling  | I               |                      |          | IPv6 ACL    | Search or Select 🗸 |  |
|           | DHCP TLV Cach     | ing             |                      |          | URL Filters |                    |  |
|           | Local Subscriber  | Policy Name     | Search or Select 🔹   |          | Pre Auth    | Search or Select 🗸 |  |
|           | VLAN              |                 |                      |          | Post Auth   | Search or Select 🗸 |  |
|           | VLAN/VLAN Gro     | up              | VLAN2602 🔻           |          |             |                    |  |
|           | Multicast VLAN    |                 | Enter Multicast VLAN |          |             |                    |  |

如果计划让ISE返回属性在Access-Accept like VLAN Assignment中,请在 Advanced 选项卡中启用AAA覆盖:

| General Acc          | ess Policies QOS and | AVC Mobility Adva | nced                       |                     |
|----------------------|----------------------|-------------------|----------------------------|---------------------|
| WLAN Timeout         |                      | Fabri             | : Profile                  | Search or Select    |
| Session Timeout (se  | ec) 1800             | Umb<br>Parar      | ella<br>neter Map          | Not Configured      |
| Idle Timeout (sec)   | 300                  | mDN<br>Polic      | S Service                  | default-mdns-servic |
| dle Threshold (byte  | os) 0                | WLA               | N Flex Po                  | licv                |
| Client Exclusion Tim | neout (sec) 🔽 60     | VIAN              | Central S                  | witching            |
| DHCP                 |                      | Split             | MAC ACL                    | Search or Select    |
| IPv4 DHCP Required   |                      | Air               | Air Time Fairness Policies |                     |
| DHCP Server IP Ad    | dress                | 240               | Hz Poliou                  | Search or Select    |
| ow more >>>          |                      | 2.40              | Delies                     | Search or Select    |
| AAA Policy           |                      | 5 GH              | z Policy                   |                     |
| Allow AAA Override   |                      |                   |                            |                     |
| NAC State            |                      |                   |                            |                     |
| Policy Name          | default-aaa-p        | policy x v        |                            |                     |
|                      | C                    |                   |                            |                     |

#### CLI:

# config # wireless profile policy <policy-profile-name>
# aaa-override # central switching # description "<description>" # vlan <vlanID-or-VLAN\_name> # no shutdown

#### 策略标签配置

策略标记用于将SSID与策略配置文件关联起来。您可以新建策略标签,也可以使用 default-policy 标签。

 注意:default-policy-tag会自动将WLAN ID介于1和16之间的所有SSID映射到default-policy-profile。不能修改或删除。如果您 拥有的WLAN的ID为17或更高,则不能使用default-policy-tag。

#### GUI:

如果需要,请导航到Configugation > Tags & Profiles > Tags > Policy 并添加新设备。

| Q Search Menu Items | Manage Tags                                            |                    |
|---------------------|--------------------------------------------------------|--------------------|
| Dashboard           | Policy Site RF AP                                      |                    |
| Monitoring >        | + Add X Delete                                         |                    |
| Configuration       | Policy Tag Name                                        | - Description      |
|                     | central-anchor                                         |                    |
|                     | default-policy-tag                                     | default policy-tag |
| ☆ Troubleshooting   | Image: Image         Image: Image         Image: Image |                    |

#### 将 WLAN 配置文件关联到所需的策略配置文件。

| Add Policy Tag |                     |   |                | *                      |
|----------------|---------------------|---|----------------|------------------------|
| Name*          | PolicyTagName       |   |                |                        |
| Description    | Enter Description   |   |                |                        |
| + Add × Dele   |                     |   |                |                        |
| WLAN Profile   |                     | ~ | Policy Profile | ~                      |
|                | 10 🔻 items per page |   |                | No items to display    |
| Cancel         |                     |   |                | Save & Apply to Device |

| Add Policy Tag    |                     |                 | ×                        |
|-------------------|---------------------|-----------------|--------------------------|
| Name*             | PolicyTagName       |                 |                          |
| Description       | Enter Description   |                 |                          |
| + Add X Dele      |                     |                 |                          |
| WLAN Profile      | ~                   | Policy Profile  | ~                        |
|                   | 10 🔻 items per page |                 | No items to display      |
| Map WLAN and Poli | су                  |                 |                          |
| WLAN Profile*     | prof-name           | Policy Profile* | default-policy-profile 🔻 |
|                   | ×                   | ~               |                          |
| Cancel            |                     |                 | 📋 Save & Apply to Device |

| Add Policy Tag |                     |   |                        | ×                      |
|----------------|---------------------|---|------------------------|------------------------|
| Name*          | PolicyTagName       |   |                        |                        |
| Description    | Enter Description   |   |                        |                        |
| + Add X Dele   |                     |   |                        |                        |
| WLAN Profile   |                     | ~ | Policy Profile         | ~                      |
| prof-name      |                     |   | default-policy-profile |                        |
|                | 10 🔻 items per page |   |                        | 1 - 1 of 1 items       |
| Cancel         |                     |   | [                      | Save & Apply to Device |

### CLI:

 $\#\ config\ t\ \#\ wireless\ tag\ policy\ -tag-name > \#\ wlan\ -profile\ -name > policy\ -policy\ -profile\ -name > policy\ -policy\ -poli$ 

将策略标签分配给所需的 AP。

GUI:

要将标签分配给一个AP,请导航至 Configuration > Wireless > Access Points > AP Name > General Tags, 分配相关策略标签,然后点击 Update & Apply to Device.

| dit AP             |                    |                                |                                     |
|--------------------|--------------------|--------------------------------|-------------------------------------|
| General Interfaces | High Availability  | Inventory Advanced             |                                     |
| General            |                    | Version                        |                                     |
| AP Name*           | AP3802-02-WS       | Primary Software Version       | 11.0.220 50                         |
| Location*          | default location   | Predownloaded Status           | N/A                                 |
| Base Radio MAC     | 00:42:68:c6:41:20  | Predownloaded Version          | N/A                                 |
| Ethernet MAC       | 00:42:68:a0:d0:22  | Next Retry Time                | N/A                                 |
| Admin Status       | Enabled v          | Boot Version                   | 4 L - 2                             |
| AP Mode            | Local 🔹            | IOS Version                    | 10.0.200.02                         |
| Operation Status   | Registered         | Mini IOS Version               | 0.0.0.0                             |
| Fabric Status      | Disabled           | IP Config                      |                                     |
| Tags               |                    | IP Address                     | 172.16.0.207                        |
| Policy             | default-policy-tag | Static IP                      |                                     |
| Site               | default-site-tag   | Time Statistics                |                                     |
| RF                 | default-rf-tag v   | Up Time                        | 9 days 1 hrs<br>17 mins 24<br>secs  |
|                    |                    | Controller Associated Time     | 0 days 3 hrs<br>26 mins 41<br>secs  |
|                    |                    | Controller Association Latency | 8 days 21 hrs<br>50 mins 33<br>secs |
|                    |                    |                                |                                     |
|                    |                    |                                |                                     |
| Cancel             |                    | Ļ                              | 🛱 Update & Apply                    |
|                    |                    |                                |                                     |

◆ **注意**:请注意,当AP上的策略标记更改时,它将断开与9800 WLC的关联,并在稍后重新加入。

要将相同的策略标签分配给多个AP,请导航至 Configuration > Wireless Setup > Advanced > Start Now > Apply.

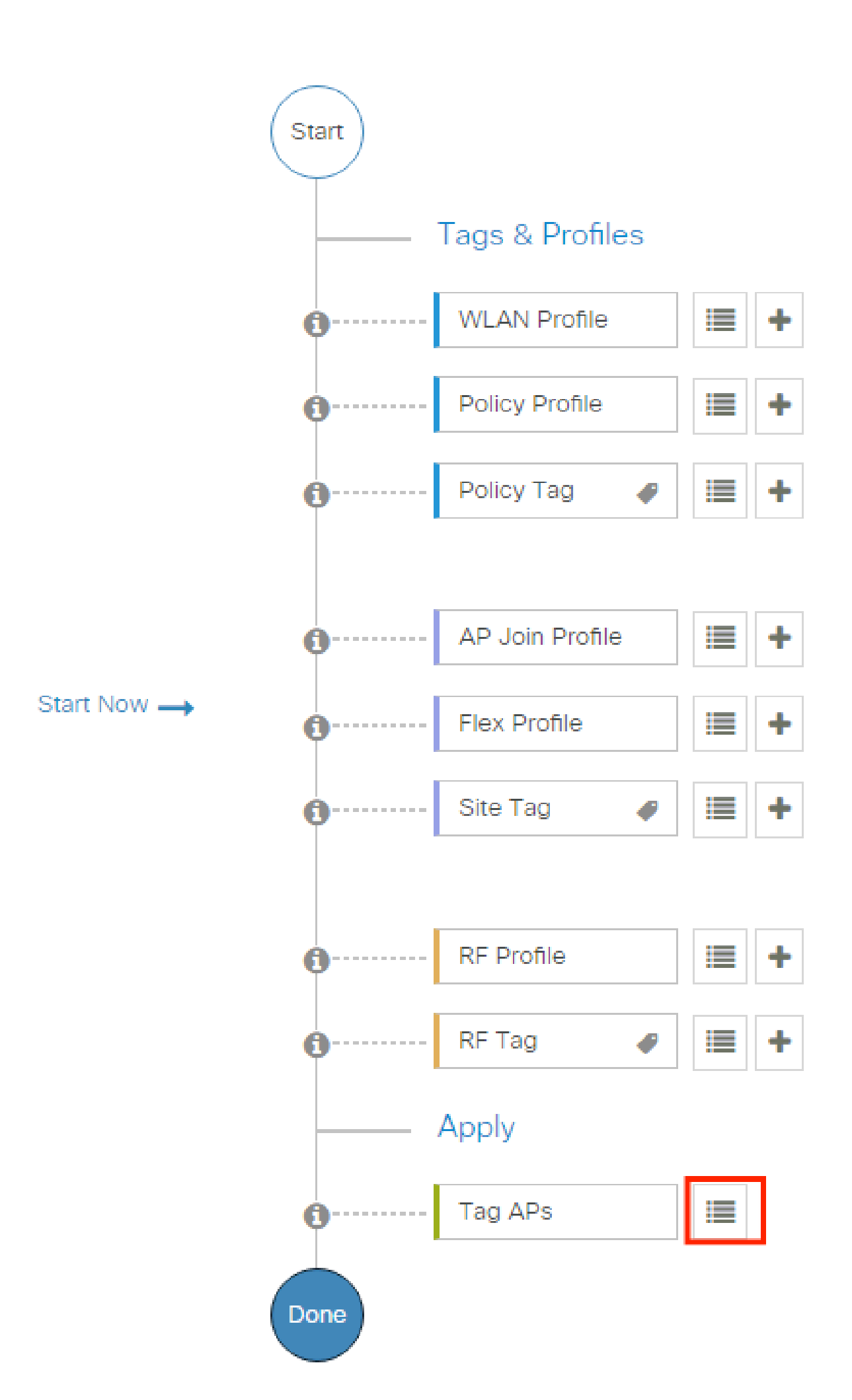

# show ap tag summary // Tag information for AP'S

# show wlan { summary | id | name | all } // WLAN details

# show wireless tag policy detailed <policy-tag name> // Detailed information on given policy tag

# show wireless profile policy detailed <policy-profile name>// Detailed information on given policy profile

#### 故障排除

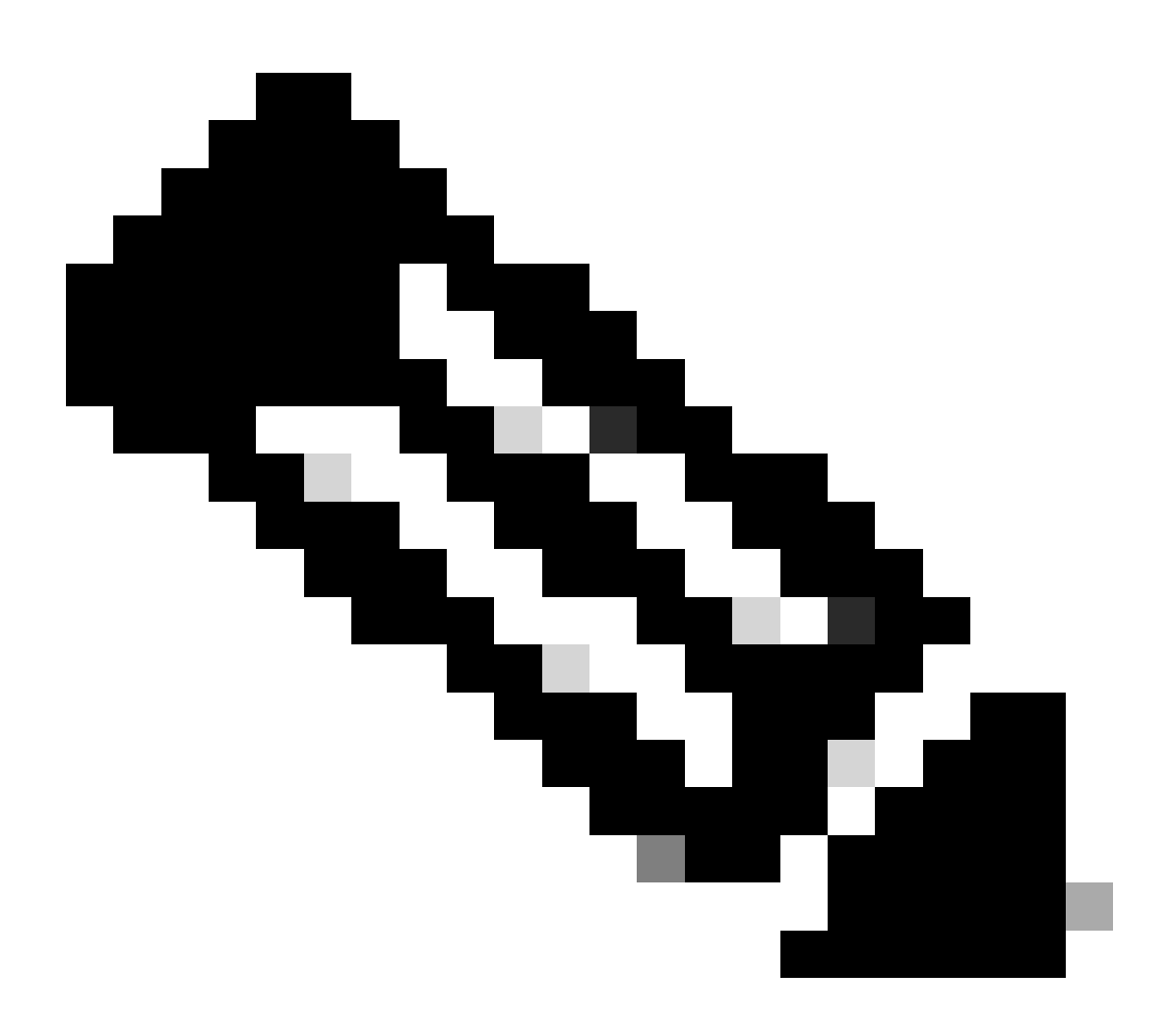

**注意**:外部负载均衡器的使用正常。但是,使用calling-station-id RADIUS属性确保您的负载均衡器按客户端运行。依赖 UDP源端口不是平衡来自9800的RADIUS请求的受支持机制。

#### 排除WLC故障

WLC 9800提供无间断跟踪功能。这样可以确保始终记录所有客户端连接相关的错误、警告和通知级别消息,并且可以在发生事故或 故障情况后查看日志。

这取决于生成的日志量,但通常情况下,您可以返回几小时到几天。

要查看9800 WLC在默认情况下收集的跟踪,可以通过SSH/Telnet连接到9800 WLC并执行以下步骤:(确保将会话记录到文本文件 )。

步骤1:检查WLC当前时间,以便您可以在问题发生之前跟踪登录时间。

# show clock

第二步:根据系统配置的指示,从WLC缓冲区或外部系统日志收集系统日志。这样可以快速查看系统运行状况和错误(如有)。

# show logging

第三步:验证是否启用了任何调试条件。

# show debugging IOSXE Conditional Debug Configs: Conditional Debug Global State: Stop IOSXE Packet Tracing Configs: Packet Infra debugs: Ip Add

![](_page_17_Picture_10.jpeg)

◆ 注意:如果看到列出了任何条件,则意味着遇到已启用条件(mac地址、ip地址等)的所有进程的跟踪都会记录到调试级别。 这会增加日志量。因此,建议在非主动调试时清除所有条件.

第四步:假设测试中的mac地址未列为步骤3中的条件,收集特定mac地址的"永远在线"通知级别跟踪:

# show logging profile wireless filter { mac | ip } { <aaaa.bbbb.cccc> | <a.b.c.d> } to-file always-on-<FILENAME.txt>

您可以显示会话中的内容,也可以将文件复制到外部TFTP服务器:

# more bootflash:always-on-<FILENAME.txt>

or

# copy bootflash:always-on-<FILENAME.txt> tftp://a.b.c.d/path/always-on-<FILENAME.txt>

#### 条件调试和无线电主动跟踪

如果永远在线跟踪不能为您提供足够的信息来确定所调查问题的触发因素,您可以启用条件调试并捕获无线活动(RA)跟踪,从而为与 指定条件(本例中为客户端MAC地址)交互的所有进程提供调试级别跟踪。您可以通过GUI或CLI执行此操作。

CLI:

要启用条件调试,请执行以下步骤:

第五步:确保没有启用调试条件。

# clear platform condition all

第六步:启用要监控的无线客户端mac地址的调试条件。

此命令开始监控提供的mac地址达30分钟(1800秒)。您可以选择将此时间增加到2085978494秒。

# debug wireless mac <aaaa.bbbb.cccc> {monitor-time <seconds>}

◆ 注意:要同时监控多个客户端,请对每个mac地址运行debug wireless mac <aaaa.bbbb.cccc>命令。

✤ 注意:您不会在终端会话中看到客户端活动的输出,因为所有内容都在内部缓冲以备日后查看。

步骤 7.重现要监控的问题或行为。

步骤 8如果在默认或配置的监控时间之前重现问题,请停止调试。

# no debug wireless mac <aaaa.bbbb.cccc>

监控时间结束或无线网络调试停止后,9800 WLC 会生成一个本地文件,其名称为:

 $ra\_trace\_MAC\_aaaabbbbcccc\_HHMMSS.XXX\_timezone\_DayWeek\_Month\_Day\_year.log$ 

步骤 9 收集 MAC 地址活动的文件。 可以将ra trace.log复制到外部服务器,也可以直接在屏幕上显示输出。

检查RA跟踪文件的名称:

# dir bootflash: | inc ra\_trace

将文件复制到外部服务器:

# copy bootflash:ra\_trace\_MAC\_aaaabbbbcccc\_HHMMSS.XXX\_timezone\_DayWeek\_Month\_Day\_year.log tftp://a.b.c.d/ra-FILENAME.txt

显示内容:

# more bootflash:ra\_trace\_MAC\_aaaabbbbcccc\_HHMMSS.XXX\_timezone\_DayWeek\_Month\_Day\_year.log

步骤 10如果根本原因仍不明显,请收集内部日志,这些日志是调试级别日志的更详细视图。您无需再次调试客户端,因为我们详细 查看已收集和内部存储的调试日志。

# show logging profile wireless internal filter { mac | ip } { <aaaa.bbbb.cccc> | <a.b.c.d> } to-file ra-internal-<FILENAME>.txt

![](_page_19_Picture_9.jpeg)

您可以将 ra-internal-FILENAME.txt 复制到外部服务器,也可以直接在屏幕上显示输出。

将文件复制到外部服务器:

# copy bootflash:ra-internal-<FILENAME>.txt tftp://a.b.c.d/ra-internal-<FILENAME>.txt

显示内容:

# more bootflash:ra-internal-<FILENAME>.txt

![](_page_20_Picture_1.jpeg)

#### GUI:

步骤1:转到 Troubleshooting > Radioactive Trace > + Add 并指定要排除故障的客户端的MAC/IP地址。

| Q. Search Menu Items | Troubleshooting - > Radioactive Trace             |
|----------------------|---------------------------------------------------|
| Dashboard            | Conditional Debug Global State: Stopped           |
|                      | Add × Delete Stop                                 |
| Configuration        | MAC/IP Address Trace file                         |
| Administration       | H 4 0 ⊨ H 10 v Items per page No Items to display |
| C Licensing          |                                                   |
| X Troubleshooting    |                                                   |

#### 第二步:单击开始。

第三步:重现问题.

第四步:单击"停止"。

第五步:单击 Generate 按钮,选择要获取日志的时间间隔,然后单击 Apply to Device. In this example, the logs for the last 10 minutes are requested.

| Troubleshooting * > Radioactive Trace   |                                                       |
|-----------------------------------------|-------------------------------------------------------|
| Conditional Debug Global State: Stopped | Enter time interval *                                 |
|                                         | Enable Internal Logs                                  |
| → Add ✓ Delete ✓ Start Stop             | Generate logs for last <ul> <li>10 minutes</li> </ul> |
| MAC/IP Address Y Trace file             | 30 minutes                                            |
| aaaa.bbbb.cccc                          | 🔿 1 hour                                              |
| I → I of Litems                         | ⊖ since last boot                                     |
|                                         | O 0-4294967295 seconds v                              |
|                                         | Cancel                                                |

第六步:在计算机上下载放射性踪迹,然后单击"download(下载)"按钮并进行检查。

| Troubleshooting • > Radioactive Trace                         |                 |                                 |
|---------------------------------------------------------------|-----------------|---------------------------------|
| Conditional Debug Global State: Stopped                       |                 |                                 |
| + Add × Delete Start Stop                                     | Last Run Result |                                 |
| MAC/IP Address Trace file                                     | ✓ State         | Successful                      |
| 📄 aaaa.bbbb.cccc debugTrace_aaaa.bbbb.cccc.txt 🛓 🖹 🕞 Generate |                 | See Details                     |
| H I ▶ H 10 ▼ items per page 1 - 1 of 1 items                  | MAC/IP Address  | aaaa.bbbb.cccc                  |
|                                                               | Start Time      | 08/24/2022 08:46:49             |
|                                                               | End Time        | 08/24/2022 08:47:00             |
|                                                               | Trace file      | debugTrace_aaaa.bbbb.cccc.txt 🛓 |
|                                                               |                 |                                 |

#### 对ISE进行故障排除

如果遇到客户端身份验证问题,您可以验证ISE服务器上的日志。转到 Operations > RADIUS > Live Logs 后,您将看到身份验证请求 列表,以及匹配的策略集、每个请求的结果等。单击每行 Details 选项卡下的放大镜,可获取更多详细信息,如图所示:

| ≡ Cisco ISE                         | Operations -                    | RADIUS                  | A Evaluation Mode                       | 85 Days Q 🕜 🞜 🕸                         |
|-------------------------------------|---------------------------------|-------------------------|-----------------------------------------|-----------------------------------------|
| Live Logs Live Sessions             |                                 |                         |                                         |                                         |
| Misconfigured Supplicants 🕕         | Misconfigured Network Devices 🕕 | RADIUS Drops 🕕          | Client Stopped Responding 🕕             | Repeat Counter 🕕                        |
| 0                                   | 0                               | 0                       | 2                                       | 0                                       |
| ୍ଦି Refresh 🖆 Reset Repeat Counts 🗅 | Export To 🗸                     |                         | Refresh Show<br>Never V Latest 20 recor | rds →<br>Last 3 hours →<br>V Filter → @ |
| Time Status                         | Details Repea Identity          | Endpoint ID Endpoint    | Authenti Authoriz Authoriz              | IP Address Netwo                        |
| ×                                   | V Identity                      | Endpoint ID Endpoint Pr | Authenticat Authorizatic Authorizatic   | IP Address 🗸 Networ                     |
| Aug 23, 2022 06:18:42.5             | 0 user1                         | 08:BE:AC:27:85: Unknown | Policy_Set Policy_Set PermitAcc         | 10.14.16.112,                           |
| Aug 23, 2022 09:45:48.1             | user1                           | BC:D0:74:2B:6D:         |                                         | 9800-W                                  |

#### 关于此翻译

思科采用人工翻译与机器翻译相结合的方式将此文档翻译成不同语言,希望全球的用户都能通过各 自的语言得到支持性的内容。

请注意:即使是最好的机器翻译,其准确度也不及专业翻译人员的水平。

Cisco Systems, Inc. 对于翻译的准确性不承担任何责任,并建议您总是参考英文原始文档(已提供 链接)。